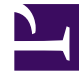

# **GENESYS**<sup>®</sup>

This PDF is generated from authoritative online content, and is provided for convenience only. This PDF cannot be used for legal purposes. For authoritative understanding of what is and is not supported, always use the online content. To copy code samples, always use the online content.

# Genesys Mobile Services Deployment Guide

Configuring Chat Version1

4/30/2025

# Configuring Chat Version1

This page details the specific configuration steps required to use **Chat API Version 1** included with Genesys Mobile Services. This API includes two types of chat services:

- The basic request-chat service.
- The ORS-Chat services described in the Chat Immediate and Chat Delayed scenarios.

For further details about the usage of this API, refer to the Chat API Version1 page.

#### Prerequisites for Chat V1 Dependencies

**Prerequisites:** Before you can start, you must complete the previous installation steps which include:

- Create a GMS application object, which includes connections to the Solution Control Server and to the Chat Server.
- Install GMS in your system.
- Set the mandatory GMS dependencies.

To use the Chat API Version 1, you must specify configuration options in the Application objects for the following objects:

- Genesys Mobile Services
- Chat Server

#### Important

The Chat Server must be installed and configured. Refer to the eServices Deployment Guide, which include details on how to install a Chat Server when deploying eServices.

The following sections provide details about configuration changes required to use chat with your Genesys Mobile Services deployment. Procedures and illustrations on this page use Genesys Administrator, although the configuration can also take place using Configuration Manager.

# Setting Chat Options in GMS Configuration

The following configuration options must be specified in your Genesys Mobile Services Application object:

- 1. In Genesys Administrator Extension, find **Configuration Manager > Environment > Applications**.
- 2. Locate and edit the Genesys Mobile Services Application object that you previously created and configured.
- 3. Under the *Application Options* tab, in the *chat* section, include the following mandatory configuration options:

chat\_session\_request\_timeout

Section: chat Default Value: 30000 Valid Values: Any positive integer Changes Take Effect: Immediately upon notification.

Duration in milliseconds after which the chat interaction gets deleted.

default\_chat\_endpoint

Section: chat Default Value: Environment:default Valid Values: <tenant\_name>:<chat\_endpoint> Changes Take Effect: Immediately upon notification.

This option is used for all chat services in order to define the queue (URS) where the chat session initiated by GMS will enter. The value of this option is the tenant name on which the service(s) will proceed, and the chat endpoint as defined in the ChatServer option. For example, the section endpoints for the tenant Environment in the chat options is written as endpoints:1. This section contains the endpoint options (for example, default=queue). The chat endpoint value to use this default endpoint in the Environment tenant is Environment:default.

#### Tip

You can supersede this option for each chat service using the \_chat\_endpoint option with the same <tenant\_name:chat\_endpoint> value.

client timeout

Section: chat Default Value: 900

#### Valid Values: Any positive integer Changes Take Effect: After restart

Client timeout in seconds for Cometd chat sessions.

If the client does not interact with the Chat service (refresh, send message, send event), GMS stops to poll the Chat server, and the Chat session is closed. This option applies only to chat sessions implemented using Cometd connections. For non-Cometd implementation, Chat server timeout parameters apply. The default value for this option is 15 minutes.

## Single Tenant Support and Chat Service

For chat services (Chat API Version1), the default chat endpoint value in the default\_chat\_endpoint option can be used for all services. Or by service, you can customize the \_chat\_endpoint option. These options, default\_chat\_endpoint and \_chat\_endpoint, are composed of <tenant name>:<chat endpoint name>.

## Chat Server Configuration in Primary/Backup mode

The Chat Server Application object being used by your Genesys Mobile Services deployment should have the following configuration updates:

- Add a connection to Interaction Server.
- Set a backup server and specify the redundancy type.

| GAX<br>Home > | Dashboard<br>Applications > | Agents<br>Applicatio | Configu     | iration F   | Routir<br>ropert | ng Paramet<br>ties | ers I    | Reports                | Admini   | stration | Centra  | lized Log | s Web     | Engage  | ment<br>Move To | <b>?</b><br>default |         |         |       |
|---------------|-----------------------------|----------------------|-------------|-------------|------------------|--------------------|----------|------------------------|----------|----------|---------|-----------|-----------|---------|-----------------|---------------------|---------|---------|-------|
| Gene          | eral                        | (                    | Connecti    | ions        |                  |                    |          |                        |          |          |         |           |           | Add     | Remov           | /e                  |         |         |       |
| Conr          | nections                    | 1)                   |             | Server      |                  |                    |          |                        | ☆        | Secu     | red ⇔   | Conne     | ction Pro | tocol   | ∆<br>♥          | _ /                 |         |         |       |
| Tona          | s                           |                      |             | Message     | e_Serv           | /er                |          |                        |          |          |         | addp      |           |         |                 |                     |         |         |       |
| Optic         | ons                         |                      |             | ContactS    | Server           |                    |          |                        |          |          |         | addp      | L.        |         |                 |                     |         |         |       |
| Pern          | nissions                    |                      | 1           | Interactio  | on_Se            | erver              |          |                        |          |          |         | addp      |           |         |                 |                     |         |         |       |
| Depe          | endencies                   |                      | /           |             |                  |                    |          |                        |          |          |         |           |           |         |                 | Ň                   |         |         |       |
| Appl          | ication Options             | GAX                  | Dashbo      | bard Age    | jents            | Configu            | iration  | Routing                | g Parame | ters F   | Reports | Adminis   | stration  | Centra  | lized Logs      | Web                 | Engager | ment    | ?     |
|               |                             | Home                 | > Applicat  | tions > App | plicati          | ions > Cha         | at_Serve | r Propertie            | 25       |          |         |           |           | 🖿 Clone | Ē               | Delete              |         | Move To | craun |
|               |                             | Ge                   | neral       |             |                  | Ports 🛕            |          |                        |          |          |         |           |           |         |                 |                     | Add     | Remove  | 2     |
|               |                             | Co                   | nnections   |             |                  |                    | ID       |                        |          |          |         | ∆<br>⊽    | Port      | ∆<br>⊽  | Connec          | tion                | ∆<br>⊽  | HA Sync |       |
|               |                             | Po                   | rts         | 2           |                  |                    | defau    | lt                     |          |          |         |           | 4800      |         |                 |                     |         |         |       |
|               |                             | Ter                  | nants       | $\bigcirc$  |                  |                    | ESP      |                        |          |          |         |           | 8788      |         | ¢               |                     |         |         |       |
|               |                             | Dp                   | rmissions   |             |                  |                    | webap    | <sup>pi</sup> <b>1</b> |          |          |         |           | 8778      |         |                 |                     |         |         | \     |
|               |                             | De                   | pendencie   | s           |                  |                    |          | /                      |          |          |         |           |           |         |                 |                     |         |         |       |
|               |                             | Ар                   | plication C | ptions      |                  |                    |          |                        |          |          |         |           |           |         |                 |                     |         |         |       |
|               |                             |                      |             |             |                  |                    |          |                        |          |          |         |           |           |         |                 |                     |         |         | /     |
|               |                             |                      |             |             |                  | •                  |          |                        |          |          |         |           |           |         |                 |                     |         | ۱.      |       |
|               |                             |                      |             |             |                  | Cance              | I        |                        |          |          |         |           |           |         |                 | Apply               |         | Save    |       |
|               |                             |                      |             |             |                  |                    |          |                        |          | ~~~~     |         |           |           |         |                 |                     |         |         |       |

#### Configuring your Chat Server's Connections

- 1. In Genesys Administrator Extension, find **Configuration Manager > Environment > Applications**.
- 2. Locate and edit the Chat Server Application object associated with your Genesys Mobile Services deployment.
- 3. View the **Connections** tab and click **Add**.
- 4. Locate and select the Interaction Server Application object that you want to use.
- 5. Make sure to use either port with id webapi or port with chat-flex protocol of the Chat Server.

Repeat this procedure for each Chat Server associated with your Genesys Mobile Services application.

#### Setting Chat Server HA-Specific Options

#### Important

Enabling High Availability requires Chat Server **8.1.000.20 or higher**.

| ()) | GAX Dashboard        | Agents                          | Configuration                       | Routing Parameters | Reports  | Administration  | Centralized Lo | ogs | Web Enga | agement       | ?      |
|-----|----------------------|---------------------------------|-------------------------------------|--------------------|----------|-----------------|----------------|-----|----------|---------------|--------|
| н   | ome > Applications > | <ul> <li>Application</li> </ul> | ons > Chat_Serve                    | r Properties       |          |                 | Clone          | Ì   | Delete   | de<br>Move To | efault |
| C   | General              | )                               | ✔ Auto-Restart                      |                    | 🖌 Prin   | nary            |                |     |          |               | ^      |
|     | Connections          | Ŀ                               | lost*                               |                    |          |                 |                |     |          |               |        |
|     | Ports                |                                 | 135.39.45.125                       |                    |          |                 | •              |     |          |               |        |
| _   |                      |                                 | Backup Server                       |                    | Redund   | ancy Type       |                |     |          |               |        |
|     | Tenants              |                                 | Chat_Server_AA_B                    | Backup 🖿           | Warm     | Standby         | ~              | •   |          |               |        |
|     | Options              | Т                               | imeout *                            |                    | Attemp   | ts*             |                |     | 3        |               |        |
|     | Permissions          |                                 | 10                                  |                    | 1        |                 |                |     |          |               |        |
|     | Dependencies         |                                 |                                     |                    | Login A  | s Account       |                |     |          |               |        |
|     | Application Options  |                                 | <ul> <li>Login As System</li> </ul> | m                  |          |                 |                |     |          |               |        |
|     |                      |                                 | Certificate                         |                    | Certific | ate Description | <b></b>        |     |          |               |        |
| L   |                      |                                 |                                     | ~~~                |          | -               |                |     |          | ~~            | لمس    |

- 1. View the *Backup Server Info* section on the *General* tab.
- 2. Specify a *Backup Server* value.
- 3. Set the *Redundancy Type* to *Warm Standby*.

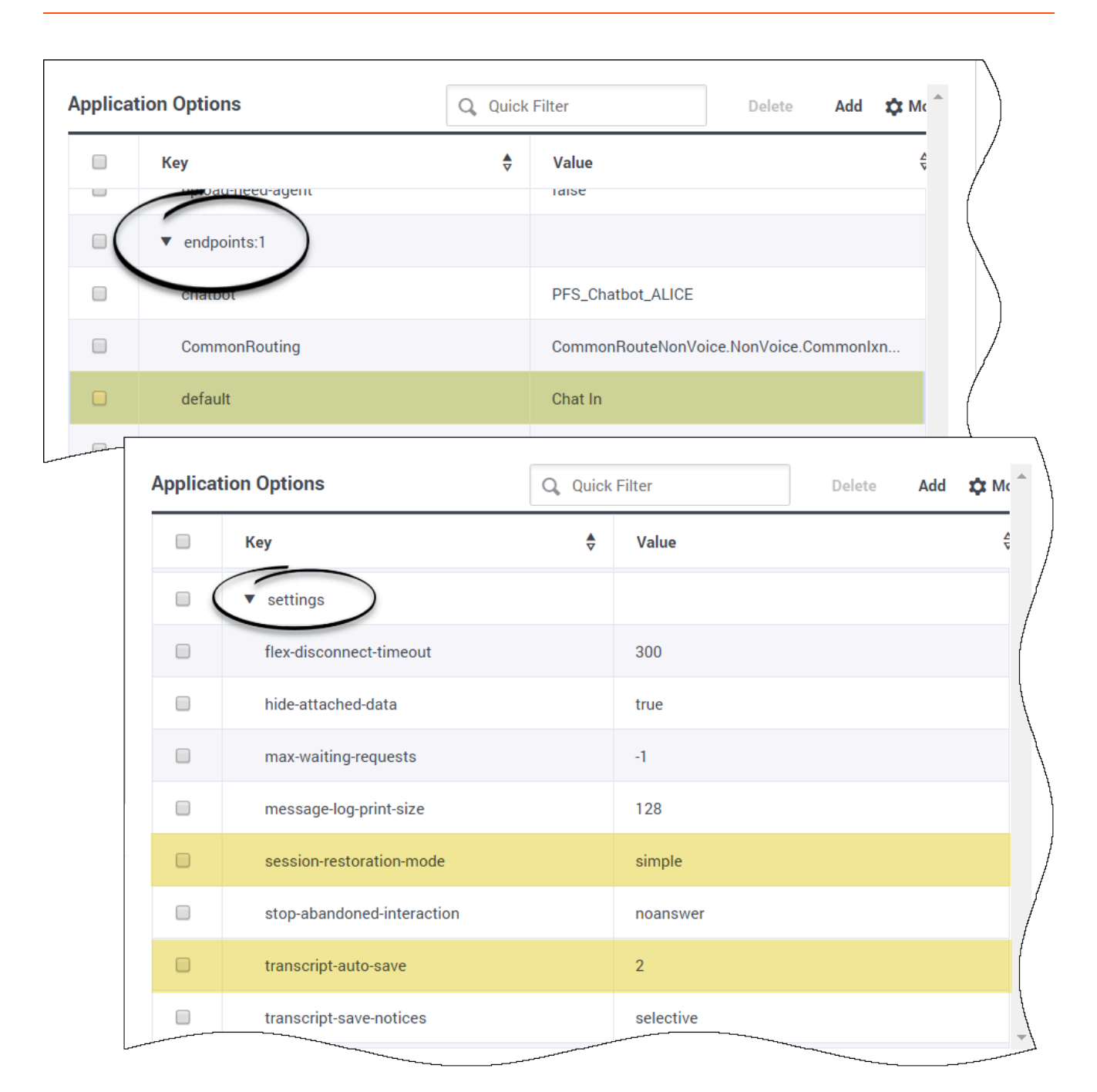

Under the **Application Options** tab, include the mandatory configuration options required for High Availability

- Section: endpoints:1 default = Chat In
- Section: **settings**

session-restoration-mode = simple

```
transcript-auto-save = 2
```

# Chat Server Configuration in N+1 Mode

| ne > Applications > App | lications > GN | NS_851_Single Properties | Properties |           | e 💼 Delete          | de<br>Move To |  |  |
|-------------------------|----------------|--------------------------|------------|-----------|---------------------|---------------|--|--|
| General                 | Connec         | tions                    |            |           | Add                 | Remove        |  |  |
| Connections             |                | Server                   | Å          | Secured ☆ | Connection Protocol | ☆ I           |  |  |
| Ports                   |                | Solution_Control_Server  |            |           |                     | (             |  |  |
| Tenants                 | _              | Message_Server           |            |           |                     | (             |  |  |
| Options                 | _              | Stat_Server              |            |           |                     | (             |  |  |
| Permissions             |                | Orchestration_Server     |            |           |                     | (             |  |  |
| Dependencies            |                | Chat_Server_1            |            |           |                     | (             |  |  |
| Application Options     |                | Chat_Server_2            |            |           |                     | (             |  |  |
|                         |                |                          |            |           |                     |               |  |  |

#### Important

This configuration is recommended to support Load Balancing with your GMS application.

**Prerequisites:** Your Chat Servers must not be configured in Primary/Backup mode—That is, their configuration must not include a backup server.

Edit your GMS configuration and add all Chat Servers and a Solution Control Server to the list of connections.

**Note:** Make sure to use either port with id webapi or port with chat-flex protocol of Chat Server in the **Connections** tab of GMS.

| GAX Dashboard Ager         | nts <b>Configu</b> | ration   | Routing Parameters | Reports | Admini | stration | Central | ized Logs | Web Eng | ageme    | ent     | -6  |
|----------------------------|--------------------|----------|--------------------|---------|--------|----------|---------|-----------|---------|----------|---------|-----|
| ome > Applications > Appli | cations > Cha      | t_Server | Properties         |         |        |          | 🛨 Clone | <u>أ</u>  | Delete  |          | Move To | era |
| General                    | Ports 🛕            |          |                    |         |        |          |         |           | A       | dd       | Remove  | j.  |
| Connections                |                    | ID       |                    |         | ∆<br>⊽ | Port     | ¢       | Connecti  | on      | <b>☆</b> | HA Sync |     |
| Ports                      |                    | defaul   | t                  |         |        | 4800     |         |           |         |          |         |     |
| Tenants                    |                    | ESP      |                    |         |        | 878¢     |         |           |         |          |         |     |
| Options                    | 1                  | webap    | pi                 |         |        | 8778     |         |           |         |          |         |     |
| Dependencies               | /                  |          |                    |         |        |          |         |           |         |          |         |     |
| Application Options        |                    |          |                    |         |        |          |         |           |         |          |         |     |
|                            |                    |          |                    |         |        |          |         |           |         |          |         |     |
|                            | •                  |          |                    |         |        |          |         |           |         |          | ×       |     |
|                            | Cancol             |          |                    |         |        |          |         |           | Apply   |          | Sava    |     |
|                            | Gancer             |          |                    |         |        |          |         |           | мрна    |          | Save    |     |

Add an HTTP listening port to your Chat Server Configuration

Make sure to have an HTTP listening port (called webapi in our sample) in the configuration of each of your Chat Server.

| ome > Applications > Appl | ications > Cl | nat_Server | Properties |       | Ľ    | + Clone | 💼 Dele     | ete | Move To |
|---------------------------|---------------|------------|------------|-------|------|---------|------------|-----|---------|
| General                   | Ports 🛦       |            |            |       |      |         |            | Add | Remove  |
| Connections               |               | ID         |            | <br>Å | Port | Å       | Connection | Å   | HA Sync |
| Ports                     |               | defaul     | t          |       | 4800 |         | ·          |     |         |
| Tenants                   |               | ESP        |            |       | 878¢ |         |            |     |         |
| Options                   |               | webap      | i          |       | 8778 |         |            |     |         |
| Permissions               | /             |            |            |       |      |         |            |     |         |
| Dependencies              |               |            |            |       |      |         |            |     |         |
| Application Options       |               |            |            |       |      |         |            |     |         |
|                           | •             |            |            |       |      |         |            |     | ۱.      |
|                           |               |            |            |       |      |         |            |     |         |
|                           | Cano          | el         |            |       |      |         | Ap         | ply | Save    |

#### Add an HTTP listening port to your Chat Server Configuration

Make sure to have an HTTP listening port (called webapi in our sample) in the configuration of each of your Chat Server.

#### Tune Chat Session Refresh

GMS nodes are responsible for refreshing chat sessions (that cover the refresh of the chat customer transcript using comet notification). However, a given node may sometimes be unable to refresh the previous chat sessions even if it can accept new ones. In that case, another GMS node will retrieve and refresh the suspended chat sessions. This is possible only if the Chat Server keeps these sessions alive for long enough.

To enable this mechanism, configure the flex-disconnect-timeout option in the **settings** section of the Chat Server application. Increase the value to **300** seconds so that the Chat Server keeps the chat sessions alive long enough for GMS to refresh. Then, GMS can again refresh uncompleted chat sessions after 60 seconds.

flex-disconnect-timeout

Section: settings Default Value: 45 Valid Values: Any integer from 1-1728000 Changes Take Effect: Immediately Modified: 8.5.301.06

Specifies timeout (in seconds) after which Chat Server disconnects an inactive web (flex) chat client. Inactivity is defined as the absence of protocol requests, not the absence of messages.

#### Next Steps

With basic configurations now complete, you can start loading and managing your services, using the GMS Service Management User Interface.

#### • Service Management User Interface

You can also configure additional, advanced settings that are outlined in the following section:

Configuration